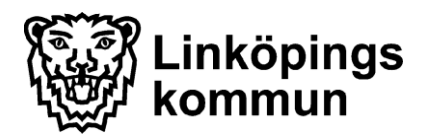

#### Omsorgskontoret

Enheten för IT och e-Hälsa

### Syfte

Beställa 2:a handskontrakt via Treserva

# Målbeskrivning

Att utföraren ska få hyreskontrakt, i 2 exemplar

# Arbetsrutin

- 1. Säkerställ att kontraktet är korrekt ifyllt för hyresgästen i Treserva
- 2. Klicka på kuvertet, inkorgen, i Treserva Windows
- 3. Klicka på "Nytt" det vita arket på övre vänster sida
- 4. Klicka på "Till"
- 5. Klicka i "Välj från gemensam sändlista"
- 6. Klicka på triangeln bredvid det vita fältet till höger om texten "Välj från gemensam sändlista"
- 7. De fem översta valen är de som gäller för 2:a handskontrakten. Välj det som är aktuellt
- 8. Ett, eller fler, namn syns nu i den nedre högra rutan under "Mottagare"
- 9. Klicka på "Ok" i det nedre högra hörnet
- 10. En ny ruta kommer nu upp. Fyll i följande information:
  - Hyresgästens för- och efternamn samt personnummer
  - Hyresobjektets beteckning och adress
  - Datum för inflyttning
  - Om det är ett kategoriboende och/eller boende enligt Parbo (BPSD boende, Boende för yngre demenssjuka, Boende i parboende)
  - Beställarens adress (dit kontraktet ska skickas för vidarebefordran till hyresgäst)

För ytterligare information hänvisas till Användarstöds hemsida

#### www.linkoping.se/anvandarstod

i dokumentet:

"Hantering av andrahandskontrakt för bostadslägenheter som äldrenämnden och omsorgsnämnden hyr ut."